## การเปลี่ยนรหัสผ่าน

1. Login เข้าสู่ระบบก่อน เมื่อ Login เข้าสู่ระบบได้เรียบร้อยแล้วให้กลิกที่ <u>เมนูตั้งก่าการใช้งาน</u> ดังรูปที่ 1

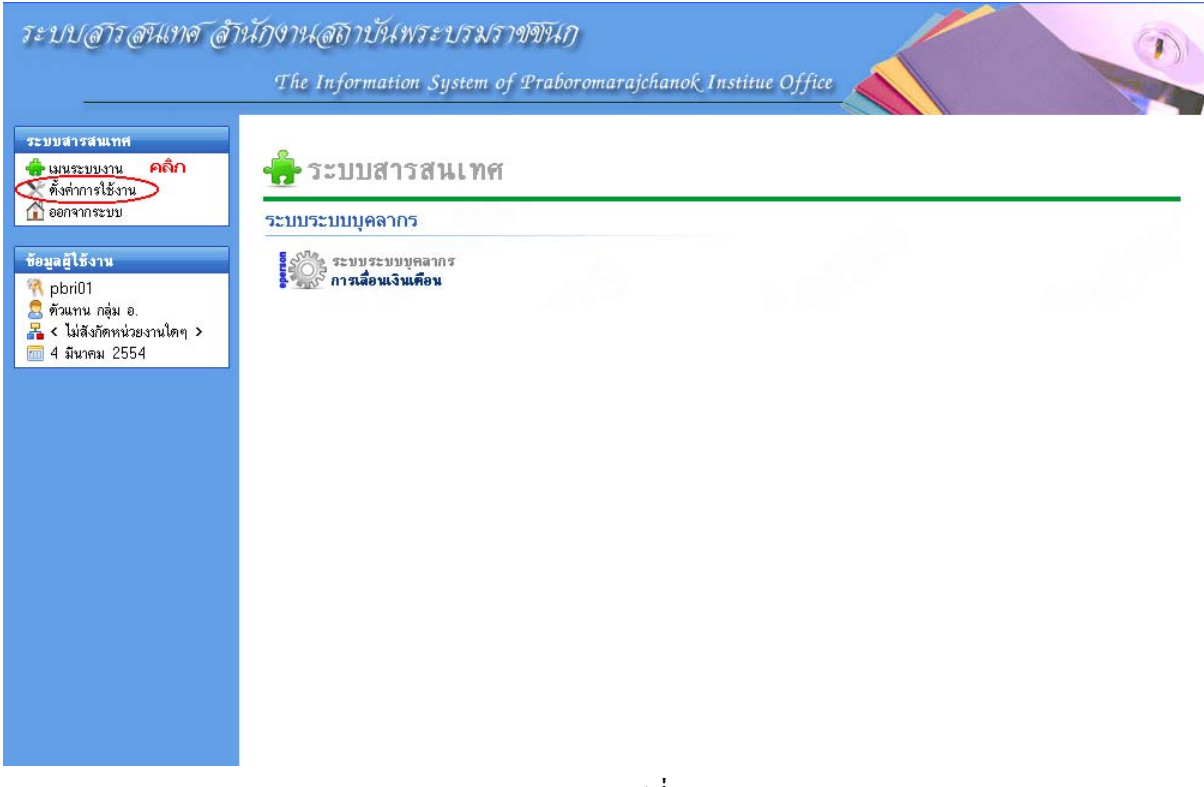

รูปที่ 1

 หลังจากคลิกเมนูตั้งค่าการใช้งานระบบแล้ว ก็จะปรากฏเมนูสำหรับให้ทำการเปลี่ยนรหัสผ่าน คลิกเข้า ไปตามรูปที่ 2

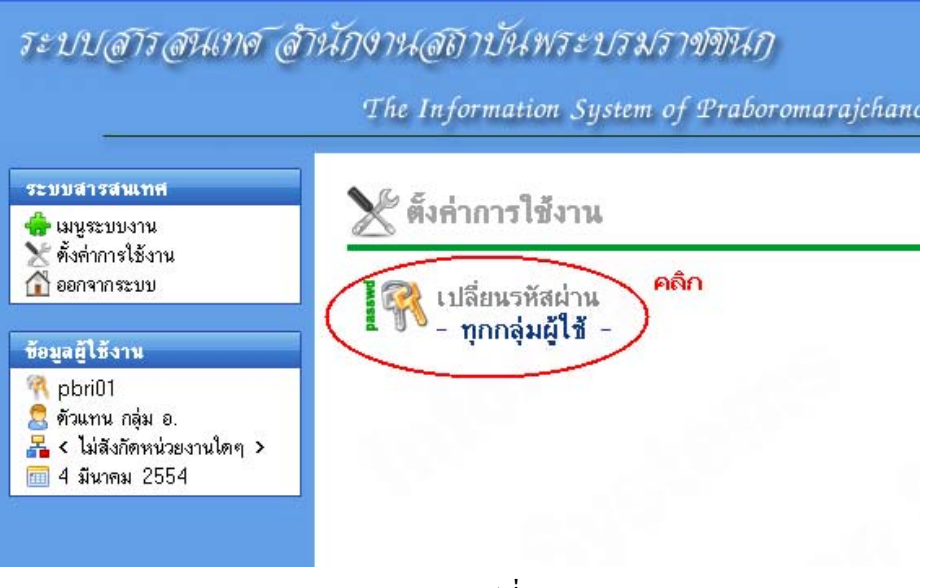

 ระบบจะแสดงหน้าจอสำหรับให้ทำการกรอกรหัสผ่านใหม่ ให้กรอกข้อมูลให้ครบถ้วนถูกต้องตามที่ ระบุในหน้าจอดังกล่าว หลังจากนั้นปุ่ม <u>ดำเนินการ</u> จะ active ขึ้นมาให้ทำการกดเพื่อบันทึกข้อมูล ดัง รูปที่ 3

| atal dia grafattandi                                                             | ไข้งค่าการใช้งาน                                                                                                |
|----------------------------------------------------------------------------------|----------------------------------------------------------------------------------------------------|
| มมสารสนุกษ<br>เมนูระบบงาน<br>                                                    | 🚆 📆 ปี เปลี่ยนรหัสผ่าน                                                                                          |
| ทงพาหารเธงาน<br>  ออกจากระบบ                                                     | เปลี่ยนรหัสผ่าน                                                                                                 |
| อมูลผู้ใช้งาน<br>คอรูป1                                                          | ขึ้นตอนการเปลี่ยนรหัสผ่าน - เมื่อกรอกข้อมูลตามฟอร์มข้างล่างครบแล้วให้คลิ๊กที่ปุ่ม "คำเนินการ" เพื่อเปลี่ยนรหัสผ |
| ฐาญถาบา<br>28 ตัวแทน กลุ่ม อ.<br>19 < ไม่สังกัดหน่วยงานใดๆ ><br>19 1 มีนาคม 2554 | ชื่อเข้าใช้ระบบ : pbri01                                                                                        |
|                                                                                  | รหัสผ่านปัจจุบัน :<br>เพื่อยืนยันว่าเป็นเจ้าของรศัสผ่าน                                                         |
|                                                                                  | <b>รหัสผ่านใหม่</b> :<br>ไม่น้อยกว่า 6 ตัวอักษร ค้ามมีช่องว่าง                                                  |
|                                                                                  |                                                                                                    |

เมื่อบันทึกข้อมูลเรียบร้อยแล้ว ระบบจะแสดงกล่องข้อความแจ้งให้ทราบได้เปลี่ยนรหัสผ่านให้
 เรียบร้อยแล้ว และการเข้าใช้ระบบครั้งต่อไปให้ใช้รหัสผ่านใหม่ หลังจากนั้นให้คลิกที่ <u>เมนูระบบงาน</u> ๖
 (ดังรูปที่ 4) เพื่อกลับไปยังหน้ากลุ่มผู้ใช้งาน(รูปที่ 1) และเข้าสู่ระบบงานต่างๆ ตามที่ต้องการต่อไป

| ระบบสารสนเทศ<br>เมนูระบบงาน คลิก<br>ตั้งตัวการใช้งาน                                                                                                    | ดั้งค่าการใช้งาน<br>เปลี่ยนรหัสผ่าน                                                                                                   |
|----------------------------------------------------------------------------------------------------|----------------------------------------------------------------------------------------------------|
| <ul> <li>ออกจากระบบ</li> <li>ข้อมูลผู้ได้งาน</li> <li>คือมาย</li> <li>คือมาน กลุ่ม อ.</li> <li>จับมาน กลุ่ม อ.</li> <li>เม้ส่งกัดหน่วยงานใดๆ &gt;</li> <li>ป มีนาคม 2554</li> </ul> | เปลี่ยนรหัสผ่าน<br>ขึ้นตอนการเปลี่ยนรหัสผ่าน - เมื่อกรอกข้อมูลตามฟอร์มข้างล่างครบแล้วให้คลิ๊กที่ปุ่ม "คำเนินการ" เพื่อเปลี่ยนรหัสผ่าน |
|                                                                                                    | ซือเข้าไข้ระบบ : pbri01<br>รพัสผ่านปัจจุบัน :<br>เพื่ออื่นอันว่าเป็นเจ้าของรทัสผ่าน                                                   |
|                                                                                                    | รพัสผ่านใหม่ :<br>ไม่น้อยกว่า 6 ตัวอักษร ก้างเมีช่องว่าง<br>ยืนยันรพัสผ่านใหม่ :                                                      |